# HP Photosmart B010 series

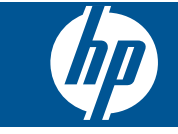

# תוכן עניינים

| 3 HP Photosmart B                                                 | העזרה של 8010 series                                                                                                    | 1         |
|-------------------------------------------------------------------|----------------------------------------------------------------------------------------------------|-----------|
| HP<br>5<br>6                                                      | הכרת ה-Photosmart ל<br>חלקי המדפסת<br>מאפייני לוח הבקרה                                                                                                    | 2         |
| 7                                                                 | כיצד ניתן לבצע?                                                                                                    | 3         |
| 11                                                                | <b>הדפסה</b><br>הצעות להדפסה מוצלחת                                                                                                    | 4         |
| 13<br>14<br>16                                                    | <b>העתקה וסריקה</b><br>סריקה למחשב<br>העתקה של טקסט או של<br>עצות להעתקה ולסריקה ו                                                                               | 5         |
| ערים                                                              | עבודה עם מחסניות<br>בדיקת מפלסי הדיו המשו<br>ניקוי אוטומטי של ראש הו<br>החלפת המחסניות<br>הזמנת חומרי דיו מתכלים<br>מידע על אחריות למחסניו<br>עצות לעבודה עם דיו | 6         |
| 25<br>25<br>26                                                    | <b>התמיכה של HP</b><br>קבל לעזרה נוספת<br>תמיכה טלפונית של HP.<br>אפשרויות נוספות במסגר                                                                          | 8         |
| 27<br>27<br>28ול סביבתי למוצר). Environmental product<br>32<br>37 | מידע טכני<br>הודעה<br>מפרטים<br>stewardship program<br>הודעות תקינה<br>דקס.                                                                                      | 9<br>אינו |

תוכן עניינים

# HP Photosmart B010 series העזרה של

:לקבלת מידע אודות ה-HP Photosmart, ראה

- 5 הכרת ה-HP Photosmart הכרת ה-
  - כיצד ניתן לבצע? בעמוד 7
    - הדפסה בעמוד 9
  - העתקה וסריקה בעמוד 13
  - עבודה עם מחסניות בעמוד 17 🔹
    - 27 מידע טכני בעמוד •
- עמיכה טלפונית של HP תמיכה טלפונית •

# HP Photosmart הכרת ה-2

- <u>חלקי המדפסת</u>
- <u>מאפייני לוח הבקרה</u>

# חלקי המדפסת

HP Photosmart - מבט קדמי ועילי על ה

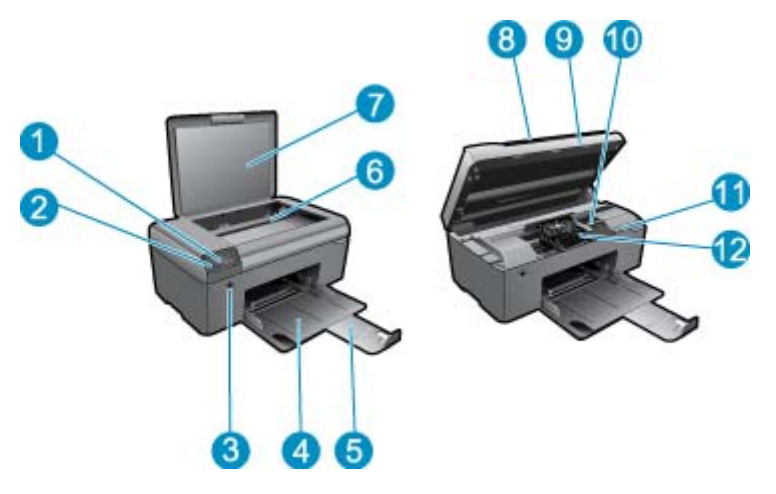

| 1  | תצוגה                                       |  |
|----|---------------------------------------------|--|
| 2  | לוח הבקרה                                   |  |
| 3  | לחצן הפעלה/כיבוי                            |  |
| 4  | מגש נייר                                    |  |
| 5  | מאריך למגש נייר (מכונה גם בשם 'מאריך המגש') |  |
| 6  | משטח הזכוכית                                |  |
| 7  | תומך המכסה                                  |  |
| 8  | מכסה                                        |  |
| 9  | דלת המחסנית                                 |  |
| 10 | אזור הגישה למחסנית                          |  |
| 11 | מיקום מספר הדגם                             |  |
| 12 | מכלול ראש ההדפסה                            |  |

HP Photosmart- מבט מאחור על ה

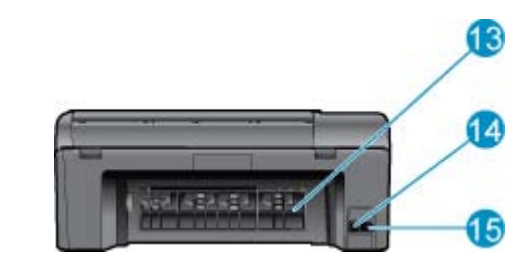

13 דלת אחורית

- אחורית USB 14
- 15 חיבור לחשמל (השתמש רק במתאם המתח המסופק על ידי HP.)

# מאפייני לוח הבקרה

#### מאפייני לוח הבקרה

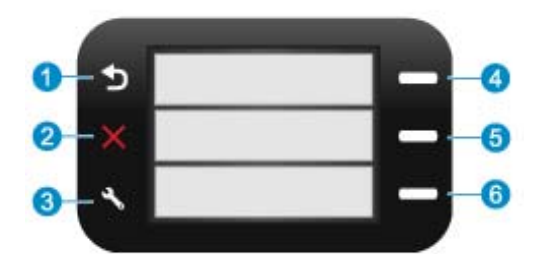

- **הקודם**: לחזרה למסך הקודם.
   **ביטול**: לעצירת הפעולה הנוכחית, שחזור הגדרות ברירת המחדל.
   **הגדרות**: לפתיחת התפריט הגדרות שבו באפשרותך להדפיס דוח סטטוס, להגדיר שפה ומדינה/אזור.
   **שפסים מהירים**: מתוך מסך 'דף הבית', פותח את התפריט **טפסים מהירים**. בעת הצגת מסכים מלבד מסך 'דף הבית', בוחר באפשרויות הקשורות לתצוגה הנוכחית.
- 5 סריקה: ממסך 'דף הבית', מפעיל את תוכנת הסריקה של HP, אם המחשב המחובר למדפסת. בעת הצגת מסכים מלבד מסך 'דף הבית', בוחר באפשרויות הקשורות לתצוגה הנוכחית.
  - 6 העתקה: מתוך מסך 'דף הבית', פותח את התפריט העתקה. בעת הצגת מסכים מלבד מסך 'דף הבית', בוחר באפשרויות הקשורות לתצוגה הנוכחית.

# 2 כיצד ניתן לבצע? 3

פרק זה כולל קישורים למשימות נפוצות, כגון הדפסת צילומים, סריקה ויצירת עותקים.

- סריקה למחשב בעמוד 13
- העתקה של טקסט או של מסמכים מעורבים בעמוד 14
- שחרר את חסימת הנייר מהדלת הגישה האחורית בעמוד 26
- החלפת המחסניות בעמוד 18
- טעינת חומרי הדפסה בעמוד 23
  - קבל לעזרה נוספת בעמוד 25 🔹

# 4 הדפסה

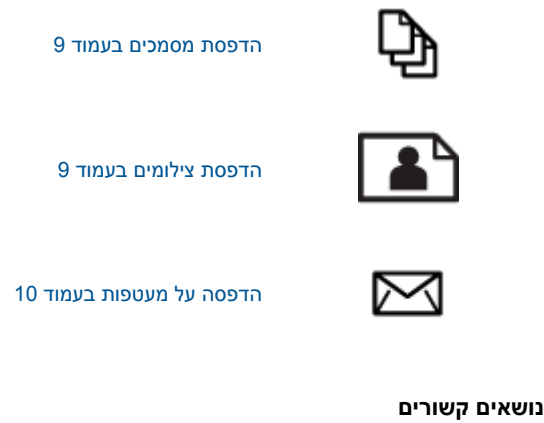

טעינת חומרי הדפסה בעמוד 23
 הצעות להדפסה מוצלחת בעמוד 11

## הדפסת מסמכים

מרבית הגדרות ההדפסה מטופלות באופן אוטומטי על-ידי יישום התוכנה. עליך לשנות את ההגדרות באופן ידני רק בעת שינוי איכות הדפסה, הדפסה על סוג נייר ספציפי או שקף, או בעת שימוש במאפיינים מיוחדים.

#### להדפסה מיישום תוכנה

- . ודא שטעון נייר במגש הנייר.
- .2. בתפריט File (קובץ) ביישום התוכנה, לחץ על Print (הדפסה).
  - .3 ודא שהמוצר הוא המדפסת הנבחרת.
- 4. אם עליך לשנות הגדרות, לחץ על הלחצן שפותח את תיבת הדו-שיח Properties (מאפיינים). בהתאם ליישום התוכנה שלך, שמו של לחצן זה יכול להיות Properties (מאפיינים), Options (אפשרויות), Printer (העדפות). Setup (הגדרת המדפסת), Printer (מדפסת) או Preferences (העדפות).

🗒 הערה 🛛 בעת הדפסת צילום, עליך לבחור באפשרויות עבור נייר הצילום הספציפי ועבור שיפורי הצילום.

- Printing (מתקדם) Advanced באפשרויות המתאימות לעבודת ההדפסה באמצעות שימוש במאפיינים הזמינים בכרטיסיות Advanced (מתקדם), 5. בחר באפשרויות המתאימות לעבודת ההדפסה (מעמינים), ו-50 (טובע). Shortcuts (קיצורי דרך להדפסה), בינים אפיינים) בינים הזמינים בכרטיסיות Shortcuts
- עצה באפשרותך לבחור בקלות את האפשרויות המתאימות לעבודת ההדפסה שלך באמצעות בחירה באחת ממשימות ההדפסה המוגדרות מראש בכרטיסייה Printing Shortcuts (קיצורי דרך להדפסה). לחץ על סוג משימת הדפסה ברשימה ההדפסה המוגדרות מראש בכרטיסייה Printing Shortcuts (קיצורי דרך להדפסה). לחץ על סוג משימת הדפסה ברשימה ההדפסה המוגדרות מראש בכרטיסייה Printing Shortcuts (קיצורי דרך להדפסה). לחץ על סוג משימת הדפסה ברשימה הבססה המוגדרות מראש בכרטיסייה Printing Shortcuts (קיצורי דרך להדפסה). לחץ על סוג משימת הדפסה ברשימה הבססה המוגדרות מראש בכרטיסייה Printing Shortcuts (קיצורי דרך להדפסה). הגדרות ברירת המחדל עבור משימת הדפסה מסוג זה מוגדרות ומפורטות בכרטיסייה Printing Shortcuts (קיצורי דרך להדפסה). במידת הצורך, באפשרותך לכוונן את ההגדרות כאן ולשמור את בכרטיסייה הגדרות המותאמות אישית, סמן את קיצור דרך הדפסה. לשמירת קיצור דרך להדפסה מותאם אישית, סמן את קיצור הדרך ולחץ על Save As (שמירה בשם). למחיקת קיצור דרך להדפסה, סמן את קיצור הדרך ולחץ על Save As (שמירה בשם). למחיקת קיצור דרך להדפסה, סמן את קיצור הדרך ולחץ על איש אישית המוקאים (החיקת קיצור דרך המסימות את קיצור הדרך ולחץ על אישרה בשם). למחיקת קיצור דרך להדפסה, סמן את קיצור הדרך ולחץ על איש אישית השמירה בשם). למחיקת קיצור דרך להדפסה, סמן את קיצור הדרך ולחץ על אישרה בשם). למחיקת קיצור דרך להדפסה, סמן את קיצור הדרך ולחץ על שמירה בשם). למחיקה קיצור דרך להדפסה, סמן את קיצור הדרך ולחץ על שמירה בשם). למחיקה קיצור דרך להדפסה, סמן את קיצור הדרך ולחץ על אישר מישימית שישית השמיחים שימית קיצור הדרך להדפסה, מון את קיצור הדרך ולחץ על אישר מישית השמיחים שימית אישית השימית אישית שימים שימית שימית שימית שימים שימית שימים שימית שימית שימית שימית שימית שימית שימית שימית שימית שימית שימית שימית שימית שימית שימית שימית שימית שימית שימית שימית שימית שימית שימית שימית שימית שימית שימית שימית שימית שימית שימית שימית שימית שימית שימית שימית שימית שימית שימית שימית שימית שימית שימית שימי
  - . לחץ על OK (אישור) כדי לסגור את תיבת הדו-שיח OK (אישור). לחץ על לא אישור) כדי לסגור את תיבת הדו-שיח (מאפיינים).
    - .7. לחץ על Print (הדפסה) או על OK (אישור) כדי להתחיל בהדפסה.

#### נושאים קשורים

טעינת חומרי הדפסה בעמוד 23 הצעות להדפסה מוצלחת בעמוד 11

# הדפסת צילומים

• הדפסת צילומים שנשמרו במחשב בעמוד 10

## הדפסת צילומים שנשמרו במחשב

#### להדפסת צילום על נייר צילום

- . הסר את כל הנייר ממגש הנייר.
- .2 הנח את נייר הצילום כשהצד המיועד להדפסה פונה כלפי מטה בצידו הימני של מגש הנייר.

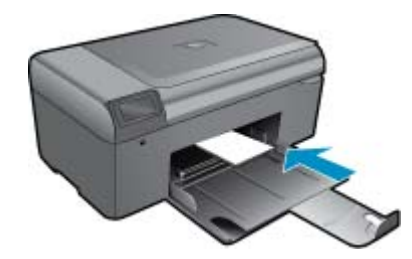

- . החלק את מכוון רוחב הנייר פנימה עד שייעצר בקצה הנייר.
- 4. בתפריט File (קובץ) ביישום התוכנה, לחץ על Print (הדפסה).
  - .5 ודא שהמוצר הוא המדפסת הנבחרת.
- 6. לחץ על הלחצן שפותח את תיבת הדו-שיח Properties (מאפיינים). בהתאם ליישום התוכנה שלך, שמו של לחצן זה יכול להיות Properties (מאפיינים), Options (אפשרויות), Printer (העדפות). Setup (הגדרת המדפסת), Printer (מדפסת) או Preferences (העדפות).
  - לחץ על הכרטיסייה Features (מאפיינים).
- (עוד). לאחר מכן, Basic Options (אפשרויות בסיסיות), מהרשימה הנפתחת Paper Type (סוג נייר), בחר More (עוד). לאחר מכן בחר בסוג המתאים של נייר צילום.
- (עוד). לאחר מכן, בחר Size (אפשרויות לשינוי גודל), מהרשימה הנפתחת Size (גודל), בחר More (עוד). לאחר מכן, בחר 9. בגודל הנייר המתאים.
  - אם גודל הנייר וסוג הנייר אינם תואמים, תציג תוכנת המדפסת התראה לכך כדי לאפשר בחירה בגודל או בסוג אחר.
- 10. (אופציונלי) סמן את תיבת הסימון Borderless printing (הדפסה ללא שוליים) אם עדיין לא סומנה. אם גודל הנייר וסוג הנייר להדפסה ללא שוליים אינם תואמים, תוכנת המוצר תציג התראה לכך כדי לאפשר בחירה בגודל או בסוג אחר.
- Print (אפשרויות בסיסיות) Besic Options (אפשרויות בסיסיות) בחר באיכות הדפסה גבוהה, כגון Best (מיטבית), מהרשימה הנפתחת Uality (איכות הדפסה).
- עם dpi) Maximum dpi הערה כדי להשיג את רזולציית ה-dpi הגבוהה ביותר, באפשרותך להשתמש בהגדרה Print Quality הערים אינה מופיעה ברשימה הנפתחת Print Quality סוגי נייר הצילום הנתמכים. אם ההגדרה Advi) Maximum dpi מרבי) אינה מופיעה ברשימה הנפתחת אם אינה עייר הצילום אינה מופיעה ברשימה הנפתחת אינה עייר מעוד שייר הצילום אינה מופיעה ברשימה הנפתחת אינה עייר מעוד שייר מעוד שי איכות הדפסה), באפשרותך להפעיל אותה מתוך הכרטיסייה מעוד מעוד שייר מעוד שייר מעוד שייר מעוד שייר מעוד שייר מעוד שי
- (תיקון צילום) ובחר (טכנולוגיות HP Real Life), לחץ על הרשימה הנפתחת Photo fix (תיקון צילום) ובחר (HP Real Life) באזור באזור באחת מהאפשרויות הבאות:
  - . ללא שימוש ב-HP Real Life Technologies (טכנולוגיות HP Real Life) פרמונה.
    - Basic (בסיסי): משפר תמונות עם רזולוציה נמוכה; מכוונן את חדות התמונה באופן מתון.
      - (מאפיינים). לחץ על OK (אישור) לחזרה לתיבת הדו-שיח (מאפיינים).
  - .14 (אישור) בתיבת הדו-שיח Print (הדפסה) או על OK (אישור) בתיבת הדו-שיח 14 (הדפסה).
  - הערה אין להשאיר נייר צילום שלא נעשה בו שימוש במגש הנייר. הנייר עלול להסתלסל וכתוצאה מכך לפגוע באיכות ההדפס. 🛱 לקבלת תוצאות מיטביות, אל תניח לצילומים מודפסים להיערם במגש הנייר.

#### נושאים קשורים

טעינת חומרי הדפסה בעמוד 23 הצעות להדפסה מוצלחת בעמוד 11

# הדפסה על מעטפות

באמצעות ה-HP Photosmart, באפשרותך להדפיס על-גבי מעטפה יחידה, מספר מעטפות, או גיליונות של מדבקות המיועדות לשימוש במדפסות הזרקת דיו.

#### להדפסת קבוצת כתובות על מדבקות או מעטפות

- .1 ראשית, הדפס דף ניסיון על נייר רגיל.
- ג הנח את דף הניסיון מעל גיליון המדבקות או המעטפה והחזק את שניהם מול מקור אור. בדוק את הריווח בכל קטע טקסט. בצע התאמות לפי הצורך.
  - . טען את המדבקות או המעטפות במגש הנייר.

. התראה אל תשתמש במעטפות עם סגרים מתכתיים או חלוניות. הן עלולות להיתקע בגלגלות ולגרום לחסימות ניירigtarmapha

- . החלק את מכוון רוחב הנייר כלפי פנים כנגד ערימת המדבקות או המעטפות עד שהמכוון ייעצר.
  - .5 אם אתה מדפיס על-גבי מעטפות, בצע את הפעולות הבאות:
  - א. הצג את הגדרות ההדפסה ולחץ על הכרטיסיה Features (מאפיינים).
- ב. באזור Resizing Options (אפשרויות לשינוי גודל), לחץ על גודל המעטפה המתאים ברשימה Size (גודל).
- 6. לחץ על OK (אישור), ולאחר מכן לחץ על Print (הדפסה) או על OK (אישור) בתיבת הדו-שיח Print (הדפסה).

#### נושאים קשורים

טעינת חומרי הדפסה בעמוד 23
 הצעות להדפסה מוצלחת בעמוד 11

# הצעות להדפסה מוצלחת

השתמש בעצות הבאות כדי לבצע הדפסה בהצלחה.

#### עצות להדפסה

- השתמש במחסניות מקוריות של HP. המחסניות המקוריות של HP תוכננו עבור מדפסות של HP ונבדקו בעזרתן כדי לסייע לך להפיק תוצאות מעולות, פעם אחר פעם.
- . ודא שיש מספיק דיו במחסניות. באפשרותך לבדוק את מפלסי הדיו ב-Printer Toolbox (ארגז הכלים של המדפסת) מהתוכנה.
  - סען ערימת נייר, לא עמוד אחד בלבד. השתמש בנייר נקי ושטוח בגודל אחיד. ודא שטעון רק סוג אחד של נייר בכל פעם.
  - התאם את מכוון רוחב הנייר במגש ההזנה כך שיתאים היטב לכל הניירות. ודא שמכוון רוחב הנייר אינו מקפל את הנייר במגש ההזנה.
    - · קבע את הגדרות איכות ההדפסה וגודל הנייר בהתאם לסוג וגודל הנייר הטעון במגש ההזנה.
- השתמש בתצוגה מקדימה לפני הדפסה כדי לבדוק את השוליים. ודא שהגדרות השוליים עבור המסמך אינן חורגות מהאזור הניתן להדפסה במדפסת.

# 5 העתקה וסריקה

- <u>סריקה למחשב</u>
- העתקה של טקסט או של מסמכים מעורבים
  - עצות להעתקה ולסריקה מוצלחות 🔹

# סריקה למחשב

HP Digital הערה כדי לסרוק, על המדפסת להיות מחוברת למחשב שבו הותקנה תוכנת סריקה. אם תשבית את התוכנה HP Digital Imaging, הלחצן סריקה על-גבי תצוגת המדפסת לא יפתח את תוכנת הסריקה של HP. במקום זאת, באפשרותך להשתמש ב-HP Solution Center (מרכז הפתרונות של HP) להפעלת תוכנת הסריקה.

#### לסריקה למחשב

- **.1**. טען מסמך מקור.
- **א**. הרם את מכסה המוצר.

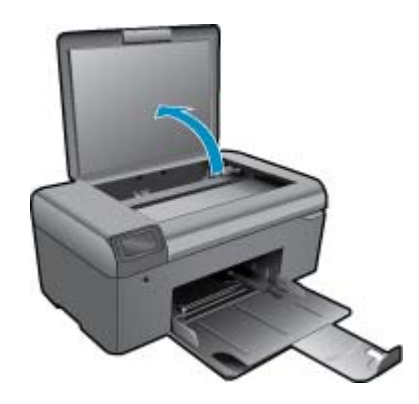

ב. טען מסמך מקור כשהצד המודפס פונה כלפי מטה, בפינה הימנית הקדמית של משטח הזכוכית.

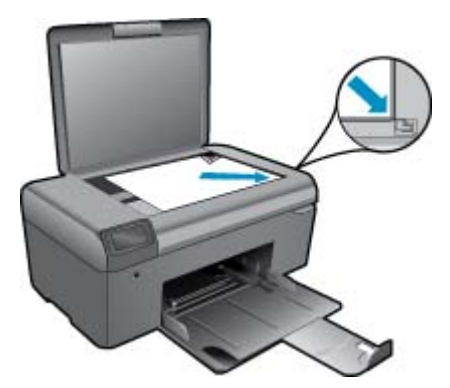

- **ג**. סגור את המכסה.
  - . התחל סריקה.

.USB הערה לפני שתתחיל בסריקה, ודא שהמדפסת מחוברת למחשב שברשותך באמצעות כבל ה-USB.

- א. במסך 'דף הבית', לחץ על הלחצן שליד סריקה.
- ב. כאשר חלון התצוגה המקדימה HP Scanning (סריקה של HP) יוצג במחשב שברשותך, כוונן את התמונה שבחרת, בהתאם לנדרש. לאחר מכן, לחץ על **Finish (סיום)**.

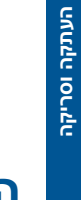

#### נושאים קשורים

עצות להעתקה ולסריקה מוצלחות בעמוד 16 🔹

# העתקה של טקסט או של מסמכים מעורבים

#### העתקה של טקסט או של מסמכים מעורבים

. בצע אחת מהפעולות הבאות:

#### יצירת עותק בשחור-לבן

- א. טען נייר.
- טען נייר בגודל מלא במגש הנייר.

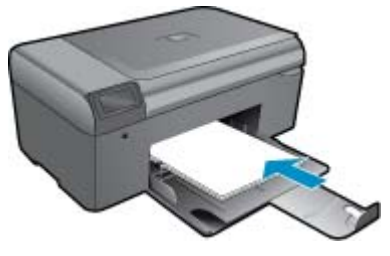

ב. טען מסמך מקור. הרם את מכסה המוצר.

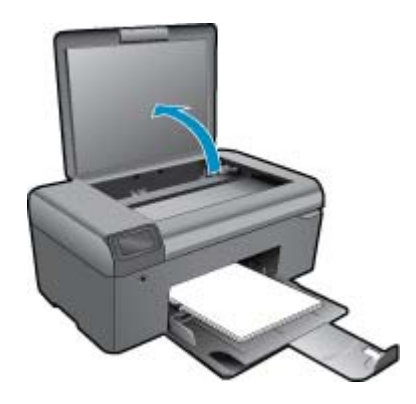

. עצה ליצירת עותקים של מסמכי מקור עבים, כגון ספרים, באפשרותך להסיר את המכסה. 🔆

טען מסמך מקור כשהצד המודפס פונה כלפי מטה, בפינה הימנית הקדמית של משטח הזכוכית.

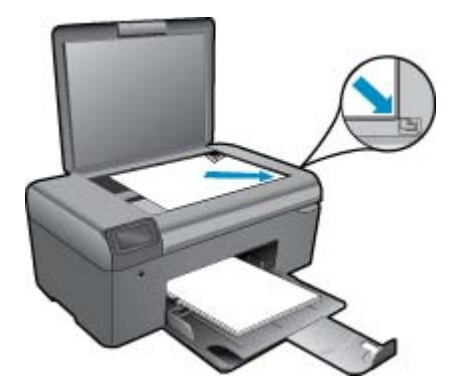

סגור את המכסה.

- ג. בחר **העתקה**.
- במסך 'דף הבית', לחץ על הלחצן שליד **העתקה**.
  - לחץ על הלחצן שליד **העתקה בשחור**.
- לחץ שנית על הלחצן שליד **העתקה בשחור** כדי להגדיל את מספר העותקים.
  - **ד**. התחל העתקה.

המתן שתי שניות. לאחר מכן, התחל בהעתקה.

#### יצירת עותק בצבע

- **א**. טען נייר.
- טען נייר בגודל מלא במגש הנייר.

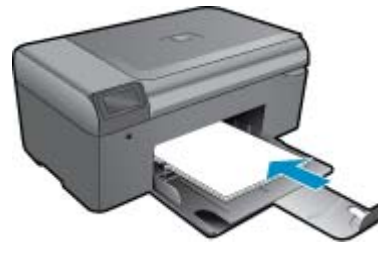

**ב**. טען מסמך מקור. הרם את מכסה המוצר.

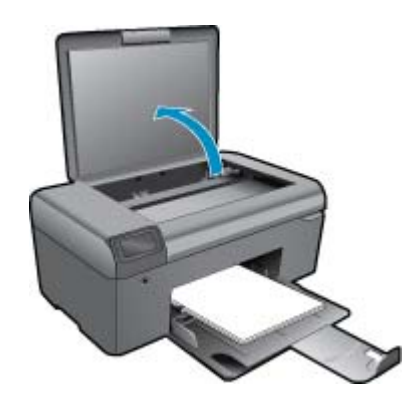

- . עצה ליצירת עותקים של מסמכי מקור עבים, כגון ספרים, באפשרותך להסיר את המכסה. 🔆
- טען מסמך מקור כשהצד המודפס פונה כלפי מטה, בפינה הימנית הקדמית של משטח הזכוכית.

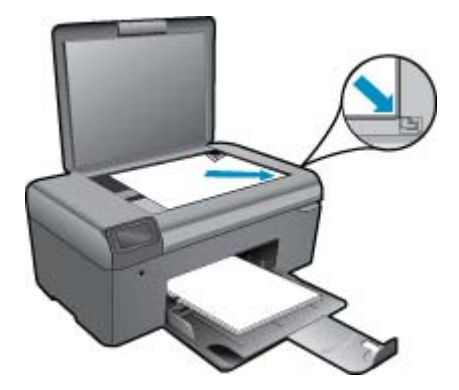

- **ג**. בחר **העתקה**.
- במסך 'דף הבית', לחץ על הלחצן שליד **העתקה**.
  - לחץ על הלחצן שליד **העתקה בצבע**.
- לחץ שנית על הלחצן שליד **העתקה בצבע** כדי להגדיל את מספר העותקים.
  - **ד**. התחל העתקה.
  - המתן שתי שניות. לאחר מכן, התחל בהעתקה.
    - . הצג את ההנפשה עבור נושא זה.

#### נושאים קשורים

עצות להעתקה ולסריקה מוצלחות בעמוד 16

# עצות להעתקה ולסריקה מוצלחות

השתמש בעצות הבאות כדי לבצע בהצלחה העתקה וסריקה:

- 🔹 שמור על משטח הזכוכית וגב המכסה נקיים. הסורק מפרש כל דבר שהוא מזהה על-גבי משטח הזכוכית, כחלק מהתמונה.
  - טען את מסמך המקור, כשהצד המודפס פונה כלפי מטה, בפינה הימנית הקדמית של משטח הזכוכית.
    - כדי להעתיק או לסרוק ספר או מסמכי מקור עבים אחרים, הסר את המכסה.
- כדי ליצור עותק גדול של מסמך מקור קטן, סרוק את מסמך המקור למחשב, שנה את גודל התמונה בתוכנת הסריקה ולאחר מכן הדפס עותק של התמונה המוגדלת.
  - כדי למנוע טקסט שגוי או חסר במסמך הסרוק, ודא שהבהירות מוגדרת כהלכה בתוכנה.
- אם המסמך המיועד לסריקה הוא בעל פריסה מורכבת, בחר את ההגדרה 'טקסט ממוסגר' מתוך הגדרות סריקת המסמך בתוכנה.
   עם הגדרה זו, הפריסה והעיצוב של הטקסט נשמרים.
  - אם התמונה הסרוקה חתוכה בצורה שגויה, כבה את מאפיין החיתוך האוטומטי ובצע חיתוך ידני של התמונה הסרוקה.
    - לפני שתתחיל בסריקה, ודא שהמדפסת שברשותך מחוברת למחשב שבו הותקנה תוכנת הסריקה.
  - Windows Image בנוסף לתוכנת TWAIN או מתוכנית לאתחיל סריקה ישירות מתוכנית תואמת TWAIN או מתוכנית אומעוכנית שיין בתיעוד עבור (WIA) Acquisition גקבלת מידע נוסף אודות אופן תחילת הסריקה מתוכניות אלה, עיין בתיעוד עבור (WIA) Acquisition תוכניות אלה או בעזרה של תוכנת HP Photosmart Software.

# 6 עבודה עם מחסניות

- בדיקת מפלסי הדיו המשוערים
- <u>ניקוי אוטומטי של ראש ההדפסה</u>
  - החלפת המחסניות
  - הזמנת חומרי דיו מתכלים
  - <u>מידע על אחריות למחסניות</u>
    - עצות לעבודה עם דיו •

## בדיקת מפלסי הדיו המשוערים

באפשרותך לבדוק בקלות את מפלס אספקת הדיו כדי להחליט מתי עליך להחליף מחסנית. מפלס אספקת הדיו מציג כמות משוערת של הדיו שנותר במחסניות.

הערה 1 אם התקנת מחסנית שמולאה מחדש או יוצרה מחדש, או אם נעשה שימוש במחסנית במדפסת אחרת, מחוון מפלס 🖹 הדיו עלול להיות לא מדויק או לא זמין.

<mark>הערה 2</mark> התראות ומחוונים של מפלסי הדיו מספקים הערכות למטרות תכנון בלבד. כאשר מתקבלת הודעת אזהרה על מפלס דיו נמוך, שקול להחזיק מחסנית הדפסה חלופית בהישג יד כדי להימנע מעיכובים אפשריים בהדפסה. אין צורך להחליף את המחסניות כל עוד איכות ההדפסה הינה משביעת רצון.

הערה 3 נעשה שימוש בדיו מהמחסניות במהלך תהליך ההדפסה במספר דרכים, לרבות בתהליך האתחול, המכין את המוצר ואת המחסניות להדפסה, ובתחזוקת ראשי ההדפסה, השומרת שחרירי ההדפסה יהיו נקיים ושהדיו יזרום באופן חלק. בנוסף, נותרות במחסנית שאריות של דיו לאחר השימוש בה. לקבלת מידע נוסף, בקר בכתובת www.hp.com/go/inkusage.

#### HP Photosmart לבדיקת מפלסי הדיו מתוכנת

- (הגדרות P Solution Center), לחץ על Settings (הגדרות), הצבע על HP Solution (מרכז הפתרונות של HP). ב-1 הדפסה) ולאחר מכן לחץ על Printer Toolbox (ארגז הכלים של המדפסת).
- Printer Toolbox (ארגז הכלים של המדפסת) מתיבת הדו-שיח (ארגז הכלים של המדפסת) מתיבת הדו-שיח Features (מאפייני הדפסה), לחץ על הכרטיסיה Print Properties (מאפייני הדפסה), לחץ על הכרטיסיה Printer Services (מאפיינים) ולאחר מכן לחץ על לחצן Printer Services (שירותי המדפסת).

#### .ארגז הכלים של המדפסת) יופיע. Printer Toolbox

מפלס דיו משוער). לחץ על הכרטיסייה Estimated Ink Level (מפלס דיו משוער). כעת יופיעו מפלסי הדיו המשוערים עבור מחסניות הדיו.

#### נושאים קשורים

הזמנת חומרי דיו מתכלים בעמוד 20
 עצות לעבודה עם דיו בעמוד 21

# ניקוי אוטומטי של ראש ההדפסה

#### HP Photosmart Software לניקוי ראש ההדפסה מתוכנת

. אערה יש לנקות את ראש ההדפסה אך ורק אם איכות ההדפסה בלתי סבירה. 🗒

- . טען נייר לבן רגיל בגודל A4 ,Letter, או Legal לתוך המגש הנייר.
- ב-HP Solution Center (מרכז הפתרונות של HP), לחץ על Settings (הגדרות).
- .. באזור Print Settings (הגדרות הדפסה), לחץ על Printer Toolbox (ארגז הכלים של המדפסת).

Printer Toolbox (ארגז הכלים של המדפסת) מתיבת הדו-שיח Print (ארגז הכלים של המדפסת) מתיבת הדו-שיח Features (מאפייני הדפסה), לחץ על הכרטיסייה Print Properties (מאפייני הדפסה), לחץ על הכרטיסייה Printer Services (מאפיינים), ולאחר מכן לחץ על שירותי המדפסת).

.ארגז הכלים של המדפסת) יופיע Printer Toolbox

- .4. לחץ על הכרטיסייה Device Services (שרותי התקן).
- . לחץ על Clean the printhead (ניקוי ראש ההדפסה).
- .6. פעל על-פי ההנחיות עד שתגיע לאיכות הפלט הרצויה ולאחר מכן לחץ על Done (סיום).

הניקוי כולל שני שלבים. כל שלב נמשך כשתי דקות, ועושה שימוש בגיליון אחד של נייר ובכמות דיו הולכת וגדלה. בסיום כל שלב, בדוק את איכות הדף המודפס. יש לעבור לשלב הבא של הניקוי אם איכות ההדפסה ירודה.

אם איכות ההדפסה עדיין ירודה לאחר השלמת שני שלבי הניקוי, נסה ליישר את המדפסת. אם הבעיות באיכות ההדפסה נמשכות גם לאחר הניקוי והיישור, צור קשר עם התמיכה של HP.

לאחר ניקוי ראש ההדפסה, הדפס דוח איכות הדפסה. סקור את דוח איכות הדפסה כדי לבדוק אם הבעיה באיכות ההדפסה עדיין קיימת.

#### נושאים קשורים

הזמנת חומרי דיו מתכלים בעמוד 20 • עצות לעבודה עם דיו בעמוד 21

# החלפת המחסניות

#### להחלפת המחסניות

- .1 ודא שהמוצר מופעל.
- . הסר את המחסנית.
- א. פתח את דלת הגישה למחסניות.

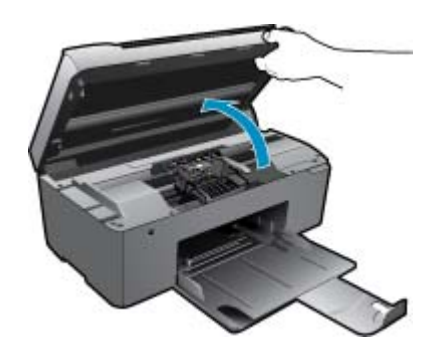

המתן עד שגררת ההדפסה תנוע למרכז המוצר.

**ב**. לחץ על הלשונית שבמחסנית, לאחר מכן הסר אותה מהחריץ.

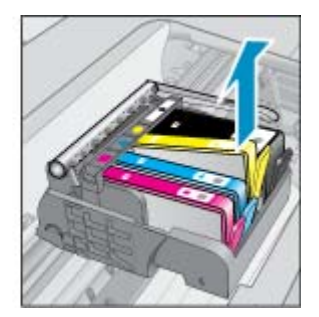

. הכנס מחסנית חדשה. א. הסר את המחסנית מאריזתה.

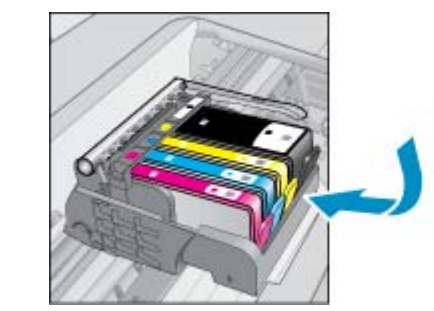

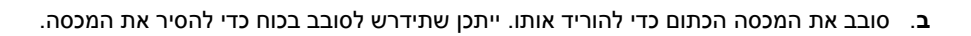

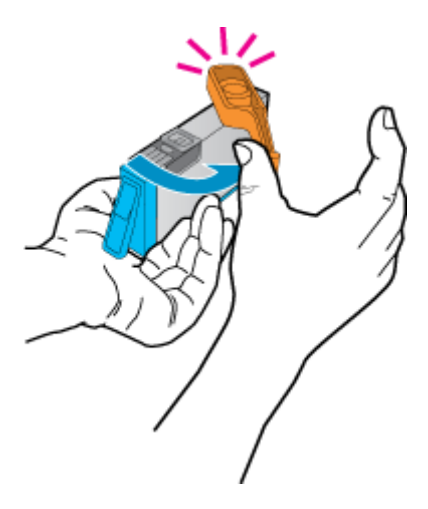

**ג**. התאם את סמלי הצבעים, לאחר מכן החלק את המחסנית לחריץ עד שתינעל במקומה בנקישה.

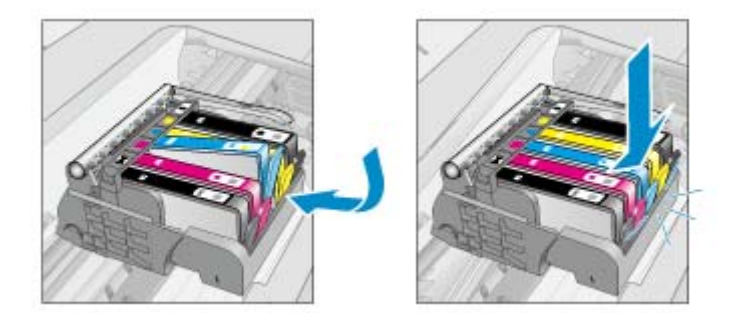

ד. סגור את דלת המחסניות.

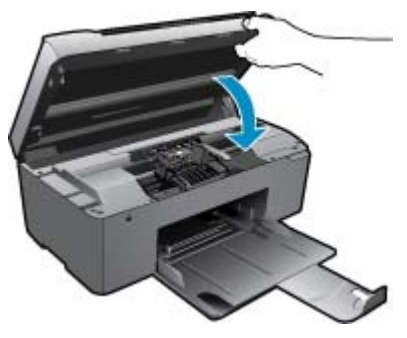

.4 הצג את ההנפשה עבור נושא זה.

#### נושאים קשורים

הזמנת חומרי דיו מתכלים בעמוד 20 עצות לעבודה עם דיו בעמוד 21

# הזמנת חומרי דיו מתכלים

כדי ללמוד אילו חומרים מתכלים של HP מתאימים למוצר שלך, הזמן חומרים מתכלים באופן מקוון או צור רשימת קניות ניתנת להדפסה, פתח את HP Solution Center (מרכז הפתרונות של HP) ובחר את מאפיין הקנייה המקוון.

מידע על מחסניות וקישורים לקניה באופן מקוון מופיעים גם בהודעות של התראת דיו. בנוסף, באפשרותך למצוא מידע אודות המחסנית ולהזמין אותה באופן מקוון בכתובת <u>www.hp.com/buy/supplies</u>.

הערה הזמנת מחסניות באופן מקוון אינה נתמכת בכל המדינות/אזורים. אם אין תמיכה בהזמנה מקוונת במדינה/אזור שלך, פנה 🛱 למשווק מקומי של HP לקבלת מידע אודות רכישת מחסניות.

## מידע על אחריות למחסניות

האחריות של HP למחסניות חלה כאשר השימוש במוצר נעשה בהתקן הדפסה של HP המיועד לו. אחריות זו לא מכסה מוצרי דיו של HP אשר מולאו מחדש, יוצרו מחדש, חודשו, חובלו או שנעשה בהם שימוש שלא כהלכה.

במהלך תקופת האחריות, המוצר מכוסה במסגרת האחריות כל עוד הדיו של HP לא התרוקן ולא פקע תוקף האחריות. תוקף האחריות, בתבנית YYYY/MM, מופיע על-גבי המוצר כמוצג באיור:

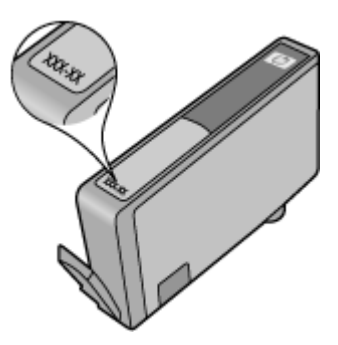

לקבלת עותק של הצהרת האחריות המוגבלת של HP, עיין בתיעוד המודפס המצורף למוצר.

## עצות לעבודה עם דיו

השתמש בעצות הבאות לעבודה עם מחסניות דיו:

- השתמש במחסניות הדיו המתאימות למדפסת שברשותך. לקבלת רשימה של מחסניות דיו תואמות, עיין בתיעוד המודפס המצורף למדפסת. לחלופין, חפש ב-Printer Toolbox (ארגז הכלים של המדפסת) בתוכנה.
  - הכנס את מחסניות הדיו לתוך החריצים המתאימים. התאם את הצבע והסמל של כל מחסנית לצבע והסמל בכל חריץ. ודא שכל המחסניות מתייצבות במקומן.
    - השתמש במחסניות דיו מקוריות של HP. מחסניות הדיו המקוריות של HP תוכננו עבור מדפסות של HP ונבדקו בעזרתן כדי לסייע לך להפיק תוצאות מעולות, פעם אחר פעם.
  - שקול הכנת מחסניות דיו חלופיות כאשר מתקבלת הודעה של התראת דיו. כך תימנע מעיכובים אפשריים בהדפסה. אינך צריך להחליף את מחסניות הדיו עד שאיכות ההדפסה הופכת בלתי סבירה.
- אם איכות ההדפסה בלתי סבירה, יש לוודא שראש ההדפסה נקי. פעל בהתאם להוראות מתפריט כלים שעל-גבי תצוגת המדפסת.
   לחלופין, חפש ב-Printer Toolbox (ארגז הכלים של המדפסת) בתוכנה.

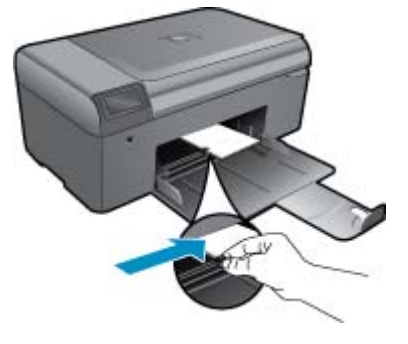

החלק את מכוון רוחב הנייר פנימה עד שייעצר בקצה הנייר.

החלק את ערימת הנייר קדימה עד שתיעצר.

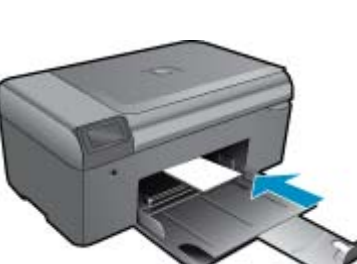

**ב**. טען נייר.

טעינת חומרי הדפסה

.1 בצע אחת מהפעולות הבאות:

טעינת נייר בגודל קטן א. סגור את מגש הנייר. 7

הכנס ערימת נייר צילום למגש הצילום, כאשר הקצה הקצר פונה קדימה והצד המודפס פונה כלפי מטה.

. אם לנייר הצילום שבו אתה משתמש יש לשוניות מנוקבות, טען את נייר הצילום כך שהלשוניות קרובות אליך. 🗒

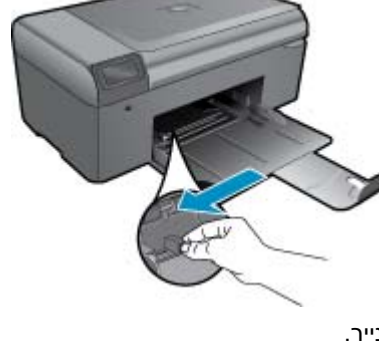

החלק את מכוון רוחב הנייר כלפי חוץ.

הנחיות בסיסיות לשימוש בנייר

. הצג את ההנפשה עבור נושא זה.

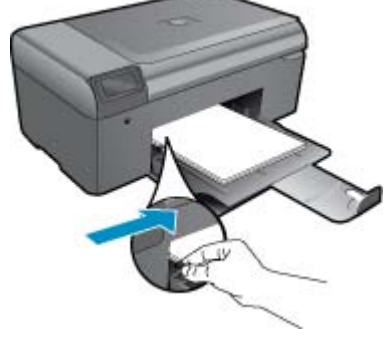

החלק את ערימת הנייר קדימה עד שתיעצר. החלק את מכוון רוחב הנייר פנימה עד שייעצר בקצה הנייר.

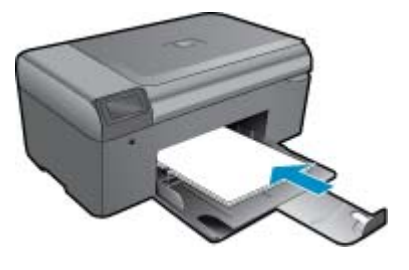

הכנס ערימת נייר למגש הצילום, כאשר הקצה הקצר פונה קדימה והצד המודפס פונה כלפי מטה.

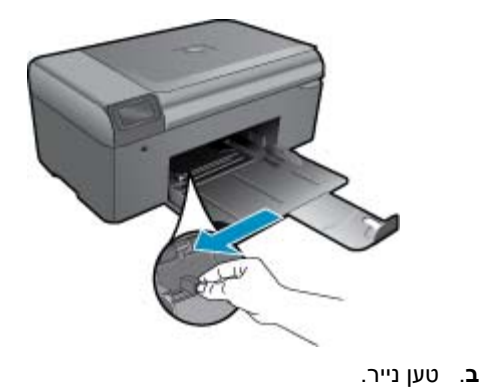

א. סגור את מגש הנייר.החלק את מכוון רוחב הנייר כלפי חוץ.

#### טעינת נייר בגודל מלא

# 8 התמיכה של HP

- קבל לעזרה נוספת
- <u>תמיכה טלפונית של HP</u>
- אפשרויות נוספות במסגרת האחריות •

# קבל לעזרה נוספת

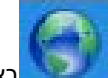

באפשרותך לקבל מידע ועזרה נוספים HP Photosmart על-ידי הזנת מילת מפתח בשדה **Search (חיפוש)** בחלקו העליון של מציג העזרה. כותרות הנושאים הקשורים לנושאים מקומיים ומקוונים יופיעו ברשימה.

כדי לפנות לתמיכה של HP, <u>לחץ כאן כדי לקבל מידע באינטרנט.</u>

# תמיכה טלפונית של HP

אפשרויות התמיכה בטלפון והזמינות משתנות בהתאם למוצר, למדינה/אזור ולשפה.

סעיף זה כולל את הנושאים הבאים:

- <u>תקופת התמיכה הטלפונית</u>
  - <u>פנייה טלפונית</u>
- בתום תקופת התמיכה הטלפונית

### תקופת התמיכה הטלפונית

התמיכה הטלפונית ניתנת למשך שנה אחת בצפון אמריקה, באסיה פסיפית ובאמריקה הלטינית (לרבות מקסיקו). לבירור תקופת התמיכה הטלפונית באירופה, במזרח התיכון ובאפריקה, בקר בכתובת <u>www.hp.com/support</u>. הלקוח יישא בעלויות השיחה הרגילות.

### פנייה טלפונית

פנה לתמיכה של HP בזמן שאתה נמצא ליד המחשב וליד המוצר. הכן מראש את הפרטים הבאים:

- (HP Photosmart B010 series) שם המוצר •
- מספר סידורי (ממוקם בגב או בתחתית המוצר)
  - הודעות המופיעות כאשר התקלה מתרחשת
    - . תשובות לשאלות הבאות:
    - האם התקלה אירעה בעבר?
      - האם תוכל לשחזר אותה?
- האם הוספת פריטי חומרה או תוכנה חדשים למחשב, סמוך למועד שבו התחילה התקלה?
  - האם התרחש משהו נוסף לפני הבעיה (כגון סופת רעמים, המוצר הוזז וכדומה)?

לקבלת רשימה של מספרי טלפון לתמיכה, בקר בכתובת www.hp.com/support.

### בתום תקופת התמיכה הטלפונית

בתום תקופת התמיכה הטלפונית, סיוע של HP זמין תמורת תשלום נוסף. כמו כן, ניתן לקבל סיוע באתר האינטרנט של התמיכה המקוונת של HP: <u>www.hp.com/support</u>. פנה למשווק המקומי של HP או התקשר למספר הטלפון של התמיכה במדינה/אזור שלך כדי ללמוד עוד אודות אפשרויות תמיכה.

## אפשרויות נוספות במסגרת האחריות

תוכניות שירות מורחבות זמינות עבור ה-HP Photosmart בתוספת תשלום. עבור אל <u>www.hp.com/support,</u> בחר במדינה/אזור ובשפה שלך ולאחר מכן עיין באזור השירותים והאחריות לקבלת מידע אודות תוכניות השירות המורחבות.

# שחרר את חסימת הנייר מהדלת הגישה האחורית

#### לשחרור חסימת נייר מדלת הגישה האחורית

- לבה את המוצר.
- . פתח את הדלת האחורית.

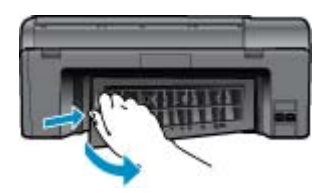

- . הסר נייר שנתקע.
- **4**. השב את הדלת האחורית למקומה.

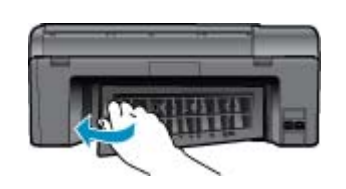

- **5**. הפעל את המוצר.
- נסה להדפיס שנית.
- . הצג את ההנפשה עבור נושא זה.

# מידע טכני 9

בסעיף זה מסופקים המפרטים הטכניים ומידע תקינה בין-לאומי עבור ה-HP Photosmart.

לקבלת מפרטים נוספים, עיין בתיעוד המודפס המצורף ל-HP Photosmart.

סעיף זה כולל את הנושאים הבאים:

- <u>הודעה</u>
- <u>מפרטים</u>
- Environmental product stewardship program (תוכנית ניהול סביבתי למוצר)
  - <u>הודעות תקינה</u>

## הודעה

#### Hewlett-Packard הודעות מטעם חברת

- המידע הכלול במספך זה נתון לשינויים ללא הודעה מוקדמת. כל הזסיות שמורת: אין לשפעל, לעבד או למרגם חומר זה ללא הסכמה מראש ובכתב מאת חברת Hewiet-Packate אלא כפי שמתיר זאת החוק לעניין זכוית יוצרים. אחריות נוספת, חברת HPM לא תישא באחריות לשאחרות בהצהרת האחריות הממורשת הנלוית לאותם מוצרים ושירותים. אין לפרש דבר מן האמור במסמך זה כהענקת. אחריות נוספת, חברת HPM לא תישא באחריות לשאחרות או השמטות מסיבות סכנית או בעקבות עריכה.
  - Hewlett-Packard Development Company, L.P 2009

  - Pentium-i Intel הם סימני מסחר או סימני מסחר רשומים של Intel Corporation או של התברות-הבנות שלה בארה"ב ובמדימת אחרות.

## מפרטים

מפרטים טכניים עבור ה-HP Photosmart מפורטים בסעיף זה. לקבלת מפרטי המוצר המלאים, עיין בגיליון הנתונים של המוצר בכתובת www.hp.com/support.

#### דרישות מערכת

דרישות התוכנה והמערכת ממוקמות בקובץ Readme.

לקבלת מידע אודות פרסומים עתידיים ותמיכה הקשורים למערכת ההפעלה, בקר באתר התמיכה המקוונת של HP בכתובת . <u>www.hp.com/support</u>.

#### מפרטים סביבתיים

- טווח טמפרטורות מומלץ להפעלה: 15° צלזיוס עד 32° צלזיוס (59° פרנהייט עד 90° פרנהייט) 🔹
- טווח מותר של טמפרטורות הפעלה: 5º צלזיוס עד 40° צלזיוס (41° פרנהייט עד 104° פרנהייט)
  - לחות: 20% עד 80% לחות יחסית ללא עיבוי (מומלץ); 25 נקודת עיבוי מרבית של ° צלזיוס
- טווח טמפרטורות במצב חוסר פעילות (אחסון): 40° צלזיוס עד 60° צלזיוס (40°- פרנהייט עד 140° פרנהייט)
  - בנוכחות שדות אלקטרומגנטיים חזקים, ייתכן שיהיה עיוות מסוים בפלט מה-HP Photosmart.
- HP ממליצה על שימוש בכבל USB באורך של 3 מטרים או קצר יותר כדי למזער את הרעש הנגרם כתוצאה משדות אלקטרומגנטיים חזקים פוטנציאליים.

#### מפרטי נייר

| סוג                                       | משקל נייר                                         | מגש נייר <sup>:</sup>    |
|-------------------------------------------|---------------------------------------------------|--------------------------|
| נייר רגיל                                 | עד 75 ג'/מ"ר (עד 20 ליבראות)                      | עד 125 (נייר 20 ליבראות) |
| נייר Legal                                | עד 75 ג'/מ"ר (עד 20 ליבראות)                      | עד 125 (נייר 20 ליבראות) |
| כרטיסיות                                  | כרטיסייה של 200 ג'/מ"ר (110 ליבראות) לכל<br>היותר | עד 40                    |
| Hagaki כרטיסי                             | כרטיסייה של 200 ג'/מ"ר (110 ליבראות) לכל<br>היותר | עד 40                    |
| מעטפות                                    | (עד 90 ג'/מ"ר (20 עד 24 ליבראות 75                | עד 15                    |
| נייר צילום בגודל 18 x 7 ס"מ (5 x 7 אינץ') | 236 ג'/מ"ר                                        | עד 40                    |

| ٦ | ש | מ | ĩ | ۱ |
|---|---|---|---|---|
|   |   |   |   |   |

| סוג                                                           | משקל נייר                   | מגש נייר |
|---------------------------------------------------------------|-----------------------------|----------|
|                                                               | (145 ליבראות)               |          |
| ('נייר צילום בגודל 15 x 10 ס"מ (4 x 6 אינץ')                  | 236 ג'/מ"ר<br>(145 ליבראות) | עד 40    |
| (אינץ') אינץ') 216 x 279 מ"מ (11 x 8.5 x 11) נייר צילום בגודל | 236 ג'/מ"ר<br>(145 ליבראות) | עד 40    |

קיבולת מרבית.

🗒 הערה 🛛 לקבלת רשימה מלאה של גודלי חומרי ההדפסה הנתמכים, עיין במנהל התקן המדפסת.

#### מפרטי הדפסה

\*

- מהירויות ההדפסה משתנות בהתאם למורכבות המסמך
  - הדפסה בגודל פנורמה
  - שיטה: הזרקת דיו תרמית לפי דרישה
    - שפה: PCL3 GUI

#### מפרטי סריקה

- עורך תמונות כלול
- Twain ממשק תוכנה תואם
- רזולוציה: עד 1,200 x 2,400 ppi אופטי, 19,200 ppi משופרת (תוכנה) לקבלת מידע נוסף אודות רזולוציית ppi, העזר בתוכנת הסורק.
  - צבע: 48-bit צבע, bit גוני אפור (256 רמות אפור)
  - גודל סריקה מרבי ממשטח הזכוכית: 21.6 x 29.7 ס"מ

#### מפרטי העתקה

- עיבוד תמונה דיגיטלי
- מספר העותקים המרבי משתנה בהתאם לדגם
- מהירויות העתקה משתנות בהתאם למורכבות המסמך והדגם
  - הגדלת מסמך מרבית נעה בין 200-400% (בהתאם לדגם)
    - הקטנת מסמך מרבית נעה בין 25-50% (בהתאם לדגם)

#### תפוקת המחסנית

לקבלת מידע נוסף לגבי תפוקות המחסנית המשוערות, בקר בכתובת www.hp.com/go/learnaboutsupplies.

#### רזולוציית הדפסה

לקבלת מידע אודות רזולוציית המדפסת, עיין בתוכנת המדפסת.

# תוכנית ניהול Environmental product stewardship program (תוכנית ניהול סביבתי למוצר)

חברת Hewlett-Packard מחויבת לספק מוצרים איכותיים שאינם פוגעים באיכות הסביבה. בתכנון מוצר זה הובאו בחשבון אפשרויות מיחזור שונות. מספר החומרים צומצם עד למינימום, מבלי לגרוע מהפונקציונליות של המדפסת ומאמינותה. התכנון מאפשר להפריד בקלות חומרים שונים זה מזה. אמצעי ההידוק והחיבורים השונים ניתנים לאיתור בקלות ולהסרה בעזרת כלים פשוטים. תכנון החלקים הראשיים מאפשר לגשת אליהם בקלות, לצורך פירוק ותיקון מהירים.

לקבלת מידע נוסף, בקר באתר המחויבות של HP לאיכות הסביבה בכתובת:

www.hp.com/hpinfo/globalcitizenship/environment/index.html

סעיף זה כולל את הנושאים הבאים:

- עצות ידידותיות לסביבה
  - <u>שימוש בנייר</u>
  - <u>חלקי פלסטיק</u>
- גיליונות נתונים של בטיחות חומרים

- צריכת חשמל
- תוכנית מיחזור •
- תוכנית המיחזור של HP לחומרי דיו מתכלים
- Disposal of waste equipment by users in private households in the European Union
  - <u>חומרים כימיים</u>
  - Battery disposal in the Netherlands .
    - <u>השלכת סוללה בטייוואן</u>
    - Attention California users
      - EU battery directive •

#### עצות ידידותיות לסביבה

HP מסויבת לסייע ללקוחותיה לצמצם את ההשפעה על הסביבה. HP מספקת את העצות הבאות הידידותיות לסביבה כדי לסייע לך להתמקד בדרכים לבדיקה וצמצום של ההשפעה שיש לבחירות ההדפסה שלך. נוסף למאפיינים ספציפיים במוצר זה, בקר באתר האינטרנט HP Eco Solutions (פתרונות ידידותיים לסביבה של HP) לקבלת מידע נוסף על היוזמות הסביבתיות של HP.

www.hp.com/hpinfo/globalcitizenship/environment/

#### מאפיינים ידידותיים לסביבה במוצר שברשותך

- **הדפסת Smart Web:** ממשק הדפסת HP Smart Web Printing כולל **ספר קטעים** וחלון **עריכת קטעים** שם באפשרותך לאחסן, לארגן או להדפיס קטעים שאספת מהאינטרנט.
- . מידע על חיסכון באנרגיה: כדי לקבוע את המצב של אישור ®ENERGY STAR עבור מוצר זה, ראה צריכת חשמל בעמוד 29.
  - חומרים ממוחזרים: לקבלת מידע נוסף אודות מיחזור מוצרי HP, בקר בכתובת: //www.hp.com/hpinfo/globalcitizenship/environment/recycle

#### שימוש בנייר

מוצר זה מתאים לשימוש בנייר ממוחזר בהתאם לתקן DIN 19309 ו-EN 12281:2002.

#### חלקי פלסטיק

חלקי פלסטיק שמשקלם עולה על 25 גרם מסומנים בהתאם לתקנים בין-לאומיים המסייעים בזיהוי סוגי פלסטיק למטרות מיחזור בסיום חיי המוצר.

#### גיליונות נתונים של בטיחות חומרים

ניתן למצוא גיליונות נתונים של בטיחות חומרים (MSDS) באתר האינטרנט של HP בכתובת:

www.hp.com/go/msds

#### צריכת חשמל

ציוד הדפסה והדמיה של Hewlett-Packard המסומן בסמל ®ENERGY STAR מאושר לפי מפרטי ENERGY STAR של המשרד לאיכות הסביבה (EPA) בארה"ב עבור ציוד הדמיה. הסמל הבא יופיע על-גבי מוצרי הדמיה המאושרים על-ידי ENERGY STAR:

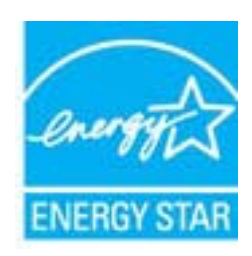

מופיע בכתובת: ENERGY STAR מידע נוסף אודות דגמים של מוצרי הדמיה המאושרים על-ידי

#### תוכנית מיחזור

HP מציעה מספר הולך וגדל של תוכניות להחזרת מוצרים ולמיחזור במדינות/אזורים רבים וחברה לשותפות עם כמה ממרכזי המיחזור הגדולים ביותר של מוצרי אלקטרוניקה ברחבי העולם. HP פועלת לשימור משאבים על-ידי מכירה חוזרת של כמה ממוצריה הפופולריים ביותר. לקבלת מידע נוסף אודות מיחזור מוצרי HP, בקר בכתובת:

www.hp.com/hpinfo/globalcitizenship/environment/recycle/

#### תוכנית המיחזור של HP לחומרי דיו מתכלים

HP מחויבת להגנה על הסביבה. תוכנית HP Inkjet Supplies Recycling Program (תוכנית המיחזור של HP לחומרי דיו מתכלים) זמינה במדינות/אזורים רבים ומאפשרת מיחזור ללא תשלום של מחסניות הדפסה ומחסניות דיו משומשות. לקבלת מידע נוסף, בקר באתר האינטרנט הבא:

www.hp.com/hpinfo/globalcitizenship/environment/recycle/

### Disposal of waste equipment by users in private households in the European Union

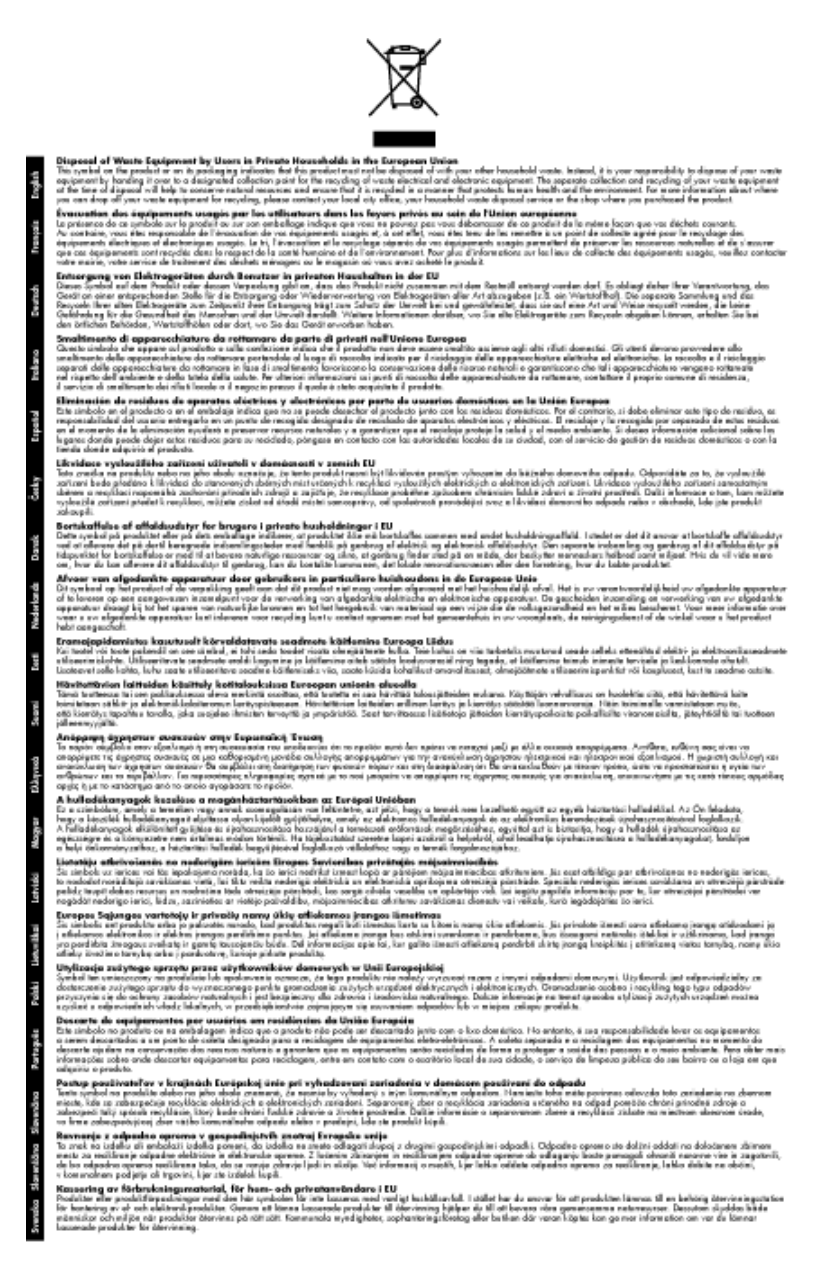

#### חומרים כימיים

HP מחויבת לספק ללקוחותיה מידע אודות החומרים הכימיים במוצריה כדי להתאים לדרישות חוקיות, כגון REACH (*תקנה EC* מספר 1907/2006 של הפרלמנט והמועצה האירופיים). דוח עם פרטי הכימקלים עבור מוצר זה ניתן למצוא בכתובת: /www.hp.com .go/reach

### **Battery disposal in the Netherlands**

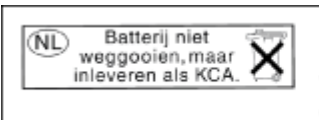

Dit HP Product bevat een lithium-manganese-dioxide batterij. Deze bevindt zich op de hoofdprintplaat. Wanneer deze batterij leeg is, moet deze volgens de geldende regels worden afgevoerd.

### השלכת סוללה בטייוואן

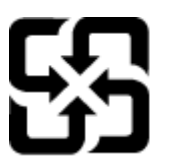

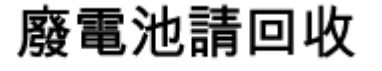

Please recycle waste batteries.

### **Attention California users**

The battery supplied with this product may contain perchlorate material. Special handling may apply. For more information, go to the following Web site:

www.dtsc.ca.gov/hazardouswaste/perchlorate

### **EU battery directive**

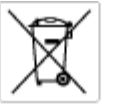

European Union Battery Directive This product contains a battery that is used to maintain data integrity of real time clock or product settings and is designed to last the life of the product. Any otherpit as service or replace this battery should be performed by a qualited service technician.

Directive sur les botteries de l'Union Européenne Ca produit contient une batterie qui parmet de maintenir l'intégrité des données pour les paramètres du produit ou l'horloge en temps réel et qui a été concue paur durce aussi longtenns que le produit. Toute tertaine de réparation ou de menplacement de cette batterie dait être effectuée par un technicien qualifié

Batterie-Richtlinie der Europäischen Union Disess Produkte enträth eine Batterie, die dazu dient, die Daterintegritet der Echtzeituhr zowie der Produkteinstellungen zu erholten, und die für die Lebensdauer des Produkte ausreicht. Im Bedartsfall sollte das Instandhalten bzw. Austauschen der Batterie von einem qualifizierten Servicetechniker durchgeführt werden.

#### Diretti

inettiva dell'Unione Europea relativa alla raccolta, al trattamento e allo amaltimento di batterie e accumulatori bueto prodotto continen una batteria utilizzato per preservane l'integrità dei dati dell'orologio in tempo recio o delle impostazioni dei sua durata si intende pari o quella del prodotto. Eventuali interventi di riparazione o sostituzione della batteria devono essere eseguit encio dell'assistanza qualificato. doto e da u

Directivo sobre baterías de la Unión Europea Este producto cortiene una batería que se utiliza para conservar la integridad de las datos del reioj de tiempo real o la configuración del producto y está distributa para durar toda la vida útil del producto. El montenimiento o la sustitución de dicha batería deberà realizarla un técnico de mentenimiento cualificado.

Smërnice Evropské unie pro nakládání s bateriemi Tanto výsobek obschuje boteri, která slouží k učavání správných dat hodin reálnáho čazu nebo nastavení vývobku. Baterie je navržena tak, aby vydržda odou živetnost výrobku, sklájklah pokas o aprova nebo výměru baterie by měl prověst batilikovaný servisní technik.

#### EU's batteridirektiv

Produktet indeholder et batteri, som bruges til at vedligeholde dataintegriteten for realtidsur-eller produktindetillinger og er beregnet til at holde i hele produktet levetid. Service på batteriet eller udskiftning ber foretages af en uddannet servicetekniker.

Richtlijn batterijen voor de Europese Unie Dit product bevat een batterij die wordt gebruikt voor een juiste Sjabaanduiding van de klok en het behaud van de productinstellingen. Bovendien is deze antworgen om gedurande de leveraduur van het product mee te gaan. Het onderhoud of de vervonging van deze batterij moet door een gekwalificeerde onderhoudstechnicus worden uitgevoerd.

Euroopa Liidu aku direktiiv Tooda sisaldab akut, mida kautataka naalaja kella andmeühtuse või toota säitete säilitamiseks. Aku on valmistatud kestma terve too Akut tohib hooldada või vahetada ainult kvalifiteeritud hookdustehnik.

**Euroopan unionin paristodisektiivi** Tämä laite sisähää pariston, jote käytetään raaaliaikaisen kollon lietojen ja laiteen asetusten säitytämiseen. Pariston on suunniteitu kestävän laitteen koka käyttälän ojan. Pariston mohdollinen korjaus tai valitto on jätettävä pätevän huoltohenkilän tehtäväkai.

#### ικής Ένωσης για τις ηλεκτρικές στήλες

Οδηγία της Ευρωπαϊκής Ένωση Αυτό το προϊόν περιλαμβάνο μιο μπο Οσήγια της ευρωποιακής ενωσης για τις ηλεκτρικες στηλις λιαό το προίτο πρόμαβάνα μα μοπορίας η οποία χρητοποιόται για τη διατήρηση της οκεροιότητος των δοδομόνων ρολογιού πραγματικού χρόποι ή των ρυθμίσων προίστος και έχα σχρόποστά θτα ώστι να διαριλάςί όσο και το προίδη. Τυχών απόπειρος επιδιάρθωσης ή αντικατάστασης αυτής της μποτορίας θα πρίται να πραγματοποιούται από κατάλληλο εικατόλευμόν σειχνικό.

#### Az Európai unió telepek és akkumulátorok direktívája

A termék tantalmaz egy elemet, melynek feladata az, hagy biznatta a valós idejű öra vagy a termék beállításainak adatintegritását. Az elem úgy van tervezva, hogy vágrig kítartson a termék hosználata során. Az elem bármítyun (aritását vagy cseréjét csok képzett szekember végezheti el.

#### as Savienības Bateriju direktīv Eir

ropos arevenicas conserta direktiva alicitan ir barenia, ko izmano nedia laka pulktega vai pradukta iestatijumu datu integritates saglabātanai, un tā ir paredzēta visam pradukta ives ciklam, ješkuma apkape vai baterijas nomaiņa ir jāveic atbilstoti kvalitcētam darbiniekam.

**ropos Sąjungos baterijų ir akumuliatorių direktyva** me gaminyle yra baterija, kuri naudojama, kad bitų galima priziūrėti realaus laiko laikradžio veikimą arba gaminia nuostataz ji skinto veikiti gaminio akupiatoriuma laiku, šta koklus lais batarijas patranzivno arba keltimo darbus turi atlikti kudiškuotes aptamavimo technikas. iso ge

Dyrektywa Unii Europejskiej w sprawie baterii i akumulatorów Produli zawiara baterią wykorządywaną do zachowania integralnośći darych zagana czasu rzeczywiatego lub ustawień produku, która podrzymuje działania produku. Przeględ lub wyniana baterii powinym jęk wykonywane wyłącznia przez uprownionego technika zerw

#### Diretiva sobre baterias da União Européia

Este produto contém uma bateria que é usada para manter a integridade dos dados do relógio em tempo real ou das configurações do produto e é projetada para ter a mesma duração que este. Qualquer tentotivo de consentor ou substituir essa bateria deve ser realizada par um técnico qualificado.

#### Smernica Europskej únie pre zaobchádzanie s batériami

Tento výroboli obsohuje botěníu, ktorá slůží na uchovanie správných údajov hodin reáhneho času alebo nostavaní výrobku. Batéria je skonižnovaná tak, aby vydržala celú životnosť výrobku. Akýkaľvek pokus o opravu alebo výmenu batérie by mal vykonať krališkovaný serváný techník.

Direktiva Evropske unije o baterijah in akumulatorijih V tem izdelku je baterija, ki zagotavlja natančnost podatkov ure v reak popravilo ali zamenjavo te baterije lahko izvede le pooblačeni tehnik v realnem času ali nastavitev izdelka v celatni življeniski dobi izdelka. Kakrino koli

EU:s batteridirektiv Produčten innehčilar eti batari som används för att upprätthölla dota i reaktärklocken och produktinställningarna. Batteriet ska räcka produktens hela inslängd. Endast kvaliticerade sentoetekniker för utföra service på batteriet och byta ut det.

Директива за батерни на Европейския съюз Таж продукт сцирков батерни, коита се напатие за поддържане на целоста на даненте на часовника в реално време или настройките за продукта, създадана на надържи през цели живот на продукта. Серенач ник замиката на ботернита требва да се навършва от квалифициран

Directiva Univeri Europene referitoare la baterii Acest produc conține o baterie care este utilantă pentru a menține integritatea datelor cecsului de timp real sou setărilor produsului și care este productată ai fincționeas pe interago dunctă de viață o produsului. Orice lucrare de service sou de înlocuire a ocestei baterii trebuie electuară de un tehnician de service califost.

## הודעות תקינה

ה-HP Photosmart עומד בדרישות המוצר של סוכנויות התקינה במדינה/אזור שלך.

סעיף זה כולל את הנושאים הבאים:

- <u>מספר זיהוי דגם לתקינה</u>
  - FCC statement .
- VCCI (Class B) compliance statement for users in Japan
  - Notice to users in Japan about the power cord .
    - Notice to users in Korea •
    - Notice to users in Germany .
    - Noise emission statement for Germany .
- HP Photosmart Plus B010 series declaration of conformity

#### מספר זיהוי דגם לתקינה

למוצר מוקצה מספר דגם לתקינה לצורך זיהוי למטרות תקינה. מספר הדגם לתקינה של המוצר שברשותך הוא SNPRH-0903. אין למצר מוקצה מספר לתקינה לבין השם השיווקי (P Photosmart B010 series, וכדומה) או המק"ט (CN255B, וכדומה).

#### **FCC statement**

#### **FCC** statement

The United States Federal Communications Commission (in 47 CFR 15.105) has specified that the following notice be brought to the attention of users of this product.

This equipment has been tested and found to comply with the limits for a Class B digital device, pursuant to Part 15 of the FCC Rules. These limits are designed to provide reasonable protection against harmful interference in a residential installation. This equipment generates, uses and can radiate radio frequency energy and, if not installed and used in accordance with the instructions, may cause harmful interference to radio communications. However, there is no guarantee that interference will not occur in a particular installation. If this equipment does cause harmful interference to radio or television reception, which can be determined by turning the equipment off and on, the user is encouraged to try to correct the interference by one or more of the following measures:

- Reorient the receiving antenna.
- Increase the separation between the equipment and the receiver.
- Connect the equipment into an outlet on a circuit different from that to which the receiver is connected.
- · Consult the dealer or an experienced radio/TV technician for help.

For further information, contact:

Manager of Corporate Product Regulations Hewlett-Packard Company 3000 Hanover Street Palo Alto, Ca 94304 (650) 857-1501

Modifications (part 15.21)

The FCC requires the user to be notified that any changes or modifications made to this device that are not expressly approved by HP may void the user's authority to operate the equipment.

This device complies with Part 15 of the FCC Rules. Operation is subject to the following two conditions: (1) this device may not cause harmful interference, and (2) this device must accept any interference received, including interference that may cause undesired operation.

#### VCCI (Class B) compliance statement for users in Japan

この装置は、情報処理装置等電波障害自主規制協議会(VCCI)の基準に基づくクラス B情報技術装置です。この装置は、家庭環境で使用することを目的としていますが、こ の装置がラジオやテレビジョン受信機に近接して使用されると受信障害を引き起こす ことがあります。

取り扱い説明書に従って正しい取り扱いをして下さい。

### Notice to users in Japan about the power cord

```
製品には、同梱された電源コードをお使い下さい。
同梱された電源コードは、他の製品では使用出来ません。
```

### Notice to users in Korea

사용자 안내문(B급 기기) 이 기기는 비업무용으로 전자파 적합 등록을 받은 기기로서, 주거지역에서는 물론 모든 지역에서 사용할 수 있습니다.

### Notice to users in Germany

#### Sehanzeige-Arbeitsplätze

Das Gerät ist nicht für die Benutzung am Bildschirmarbeitsplatz gemäß BildscharbV vorgesehen.

### Noise emission statement for Germany

## Geräuschemission

LpA < 70 dB am Arbeitsplatz im Normalbetrieb nach DIN 45635 T. 19

### HP Photosmart Plus B010 series declaration of conformity

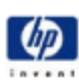

#### DECLARATION OF CONFORMITY

according to ISO/IEC 17050-1 and EN 17050-1

#### DoC #1 SNPRH0903-A

Hewlett-Packard Company 20, Jia Feng Road Waigaoqiao Free Trade Zone Pudang, Shanghai, PRC 200131

declares, that the product Product Name and Model: Regulatory Model Number: <sup>1)</sup> Product Options:

Supplier's Name: Supplier's Address:

HP Photo nart All-in-One Printer B010 Series SNPRH0903 All

#### Conforms to the following Product Specifications and Regulations:

#### EMC:

CISPR 22: 2005 / EN 55022: 2006 Class B CISPR 24:1997+A1:2001+A2:2002/EN 55024:1998 + A1:2001 + A2:2003 CloseB IEC 61000-3/2:2000+A1:2001+A2:2004/ EN 61000-3/2: 2006 IEC 61000-3-3:1994+A1:2001/ EN61000-3-3:1995+A1:2001 FCC CFR 47 Part 15 Class B / ICES-003. Issue 4 Class B Safety

EN 60950-1:2001+A11: 2004 / IEC 60950-1:2001 Energy user Regulation (EC) No. 1275/2008

Energy Star Gualified Imaging Equipment Operational Mode Test Procedure Regulation (EC) No. 278/2009

Test Method for Calculating the Energy Efficiency of Single-Voltage External AcOc and AcAc Power Supplies

This device complies with part 15 of the FCC Rules. Operation is subject to the following two conditions: (1) This device may not cause harmful interference, and (2) this device must accept any interference received, including interference that may cause undesired operation.

The product herewith complias with the requirements of the Low Voltage Directive 2006/95/EC, the EMC Directive 2004/108/EC, EuP directive 2005/32/EC and carries the C€ mark accordingly. In addition, it complies with WEEE directive 2002/96/EC, RoHS directive 2002/96/EC.

#### Additional Information:

This product is assigned a Regulatory Model Number which stays with the regulatory aspects of the design. The Regulatory Model Number is the main product identifier in the regulatory documentation and test reports, this number should not be confused with the marketing name or the product numbers.

ICS-HW-QE Manax

6, Jan, 2010

Local contact for regulatory topics only: EMEA: Hawlet Factori Graht, Ha/T8E, Hanabargar Strasse 140, 71034 Baeblingen, Germany www.hp.com/go/certificates U.S.: Hewlett-Packard, 3000 Henever St., Palo Alto 94304, U.S.A. 650:657-1501

9 פרק

# אינדקס

#### א

אחריות 26

#### ב

בתום תקופת התמיכה 25

### т

דרישות מערכת 27

### ה

הדפסה מפרטים 28 הודעות תקינה מספר זיהוי דגם לתקינה 33 העתקה מפרטים 28

### ל

לוח הבקרה לחצנים 6 תכונות 6 לחצנים, לוח בקרה 6

#### מ

מדבקות מפרטים 27 מידע טכני דרישות מערכת 27 מפרטי הדפסה 28 מפרטי העתקה 28 מפרטי סביבתיים 27 מפרטי טייר 27 מפרטי סריקה 28 מיחזור מחסניות דיו 30 מפרטים 27 מפרטים 27

#### נ

נייר מפרטים 27 נייר בגודל Legal מפרטים 27 נייר בגודל Letter מפרטים 27 נייר צילום מפרטים 27 נייר צילום בגודל 15 x 10 ס"מ מפרטים 27

#### 0

סביבה Environmental product stewardship (תוכנית ניהול סביבתי program למוצר) 28 מפרטים סביבתיים 27 סרוק

מפרטי סריקה 28

### ש

שקפים מפרטים 27

#### ת

תמיכה טלפונית 25 תמיכת לקוחות אחריות 26 תקופת התמיכה הטלפונית תקופת התמיכה 25

#### אינדקס

אינדקס